# MANUAL DE USUARIO

## **Tutor Laboral**

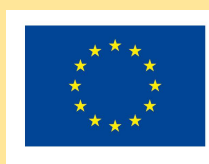

Cofinanciado por el programa Erasmus+ de la Unión Europea

## Tabla de contenido

| 1. | Introducción                    | 2 |
|----|---------------------------------|---|
| 2. | Visión general de la aplicación | 2 |
| 3. | Alumnos                         | 3 |
| 4. | Valoraciones                    | 4 |

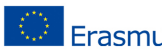

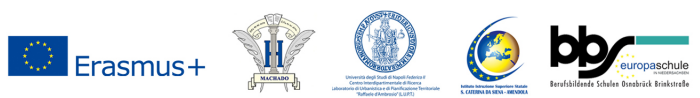

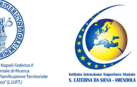

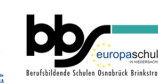

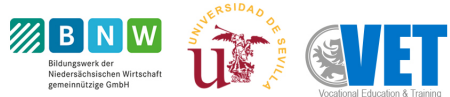

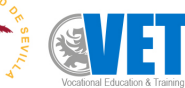

### 1. Introducción

La aplicación permite al Tutor laboral introducir las observaciones y valoración de los alumnos que están bajo su tutoría.

### 2. Visión general de la aplicación

La página web se divide en 3 secciones principales:

1. **Menú lateral:** Desde aquí podrá acceder a las diferentes áreas para gestionar la aplicación: Inicio, Alumnos, Valoraciones .

| I.E.S H        | termanos Machado                                                                                                    | Seleccine un idoma •<br>Contra VET Erasmus +<br>(2014-1201 #.4202-04-039) |
|----------------|----------------------------------------------------------------------------------------------------|---------------------------------------------------------------------------|
| 0              | Herramienta Digital para la evaluación de la FP-Dual                                                                                                    | Orguda 🚊 davidrecuero *                                                   |
| 🕈 Inicio       |                                                                                                    |                                                                           |
| S Alumnos      |                                                                                                    | A                                                                         |
| * Valoraciones | 15 Alianti al 18 Alianti al 18 | ₩                                                                         |
|                | Alumnos                                                                                                    | Valoraciones                                                              |
|                |                                                                                                    |                                                                           |
|                |                                                                                                    |                                                                           |
|                |                                                                                                    |                                                                           |
|                |                                                                                                    |                                                                           |
|                |                                                                                                    |                                                                           |
|                |                                                                                                    |                                                                           |
|                |                                                                                                    |                                                                           |

 Selección de idioma: Donde podrá seleccionar el idioma en el que desea visualizar la aplicación.

| I.E.S Hermanos Machado |                                                      | Construction and Construction and Constr |
|------------------------|------------------------------------------------------|----------------------------------------------------------------------------------------------------|
|                        | Herramienta Digital para la evaluación de la FP-Dual | 🛛 Ayuda 😤 davidrecuero 👻                                                                                                    |
|                        |                                                      |                                                                                                    |
|                        | ~                                                    |                                                                                                    |
|                        |                                                      | <b>X</b>                                                                                                    |
|                        | Alumnos                                              | Valoraciones                                                                                                    |
|                        |                                                      |                                                                                                    |
|                        |                                                      |                                                                                                    |
|                        |                                                      |                                                                                                    |
|                        |                                                      |                                                                                                    |
|                        |                                                      |                                                                                                    |
|                        |                                                      |                                                                                                    |
|                        | LE.S. Hermanos Machado                               | LE.S Hermanos Machado                                                                                                    |

3. Administración del usuario: Desde aquí podrá cerrar sesión o editar los datos relacionados con su usuario, como la contraseña, correo electrónico...

| ×.             | I.E.S Hermanos Machado |                                                      | Dual-VET     | Seleccione un idioma V<br>Erasmus+ |
|----------------|------------------------|------------------------------------------------------|--------------|------------------------------------|
| 0              |                        | Herramienta Digital para la evaluación de la FP-Dual |              | Agusta 🙎 davidrocuero -            |
| 🖨 Inicio       |                        |                                                      |              | (← Salir<br>🕑 Editar               |
| ★ Valoraciones |                        | Aumos                                                | Valoraciones |                                    |
|                |                        |                                                      |              |                                    |
|                |                        |                                                      |              |                                    |
|                |                        |                                                      |              |                                    |
|                |                        |                                                      |              |                                    |

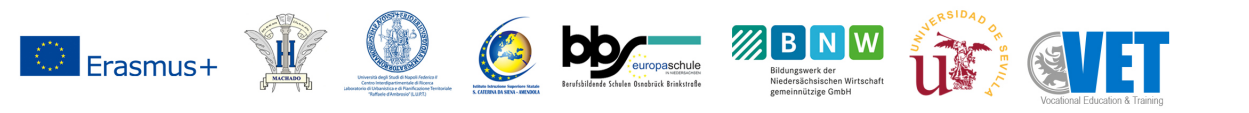

## 3. Alumnos

Desde esta sección podrá introducir las observaciones correspondientes a los alumnos a su cargo.

| Alumnos                                                                                                    |       |                       |   |          |                    |  |
|----------------------------------------------------------------------------------------------------|-------|-----------------------|---|----------|--------------------|--|
|                                                                                                    | Curso |                       |   |          | Anotar Observación |  |
| Alumno                                                                                                    |       |                       |   |          |                    |  |
| Seleccione una opción                                                                                                    | ~     | Seleccione una opción | ~ | Q Buscar | 💉 Limpiar          |  |
| Alumno: Gabriela Rodriguez Muñoz                                                                                                    |       |                       |   |          | ^                  |  |
| Fecha: 2022-06-20                                                                                                    |       |                       |   |          |                    |  |
| Tutor laborai: David Recuero Palomo<br>Empresa:<br>Módulo: Programacion<br>Comentario: Lleva las tareas al día<br>Faltas de asistencia: 2<br>Comportamiento: 10 |       |                       |   |          |                    |  |
| Alumno: Gabriela Rodriguez Muñoz<br>Fecha: 2022-06-20                                                                                                    |       |                       |   |          | ~                  |  |
| Alumno: Salvador Medina tubio                                                                                                    |       |                       |   |          | ~                  |  |

#### Anotar Observación

Para insertar una observación sobre un alumno, pulse "Anotar observación", aparecerá un modal donde deberá introducir los datos correspondientes de la observación, tales como el Alumno, el módulo al que corresponde la observación, un comentario, y opcionalmente las faltas de asistencia y su comportamiento como un valor numérico. Una vez completados todos los campos, si desea seguir anotando observaciones pulse "Insertar Observación", si no, pulse "Insertar y cerrar".

#### **Filtrar Observaciones**

Si desea buscar las observaciones realizadas a un alumno en concreto o a un curso, seleccione el alumno o curso deseado y pulse "Buscar". Para resetear la búsqueda de forma que aparezcan todos las observaciones realizadas, pulse "Limpiar".

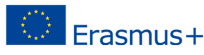

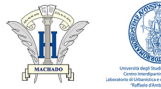

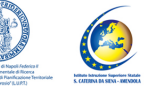

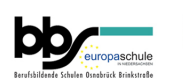

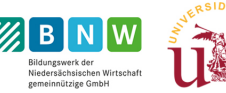

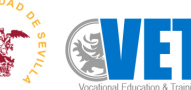

## 4. Valoraciones

Desde esta sección podrá introducir una observación por alumnos y módulo hacia los alumnos asignados.

|                                                                                                    |     |                        |   |          | <b>Q</b> Anotar valoracion |
|----------------------------------------------------------------------------------------------------|-----|------------------------|---|----------|----------------------------|
| Alumno                                                                                                    |     | Curso                  |   |          |                            |
| -Seleccione una opción                                                                                                    | ~   | -Seleccione una opción | ~ | Q Buscar | 🖌 Limpiar                  |
| Organización: 2 Calidad de trabajo: 3 Asimilación: 3 Autonomía: 4 Comentario técnico: Gran desempeño del alun Puntualidad: 4 Inciciativa: 4 Responsabilidad: 3 Comentarioniman: 4 | nno |                        |   |          |                            |

#### Anotar Valoración

Para insertar una valoración sobre un alumno, pulse "Anotar valoración", aparecerá un modal donde deberá introducir los datos correspondientes de la valoración, tales como el Alumno, el módulo al que corresponde la valoración, la puntuación en cada aspecto técnico y social del alumno, una calificación general, opcionalmente también podrá introducir un comentario sobre el aspecto técnico y social del alumno. Una vez completados todos los campos, si desea seguir anotando valoraciones pulse "Insertar Valoración", si no, pulse "Insertar y cerrar".

#### **Filtrar Valoraciones**

Si desea buscar las valoraciones realizadas a un alumno en concreto o a un curso, seleccione el alumno o curso deseado y pulse "Buscar". Para resetear la búsqueda de forma que aparezcan todos las valoraciones realizadas, pulse "Limpiar".

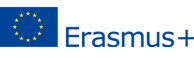

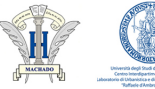

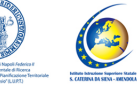

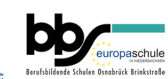

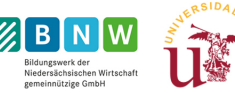

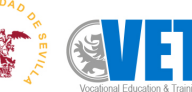